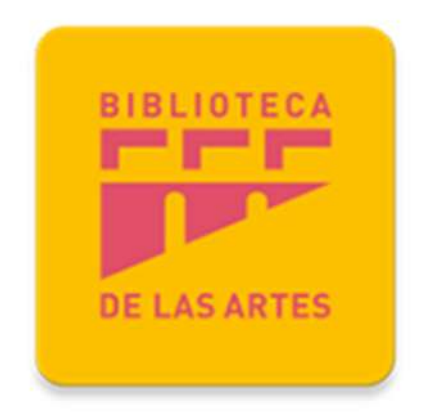

# SISTEMA DE RESERVA DE ESPACIOS

Elaborado por:

Departamento de Tecnología y Sistemas de Información

Actualización

FEBRERO – 2019

<u>Versión</u> 1.0.1

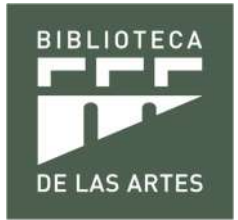

#### Contenido

| 1. | Acces<br>1.1 Op  | o al Sistema<br>ción de ingreso en el sitio web |        |
|----|------------------|-------------------------------------------------|--------|
|    | 1.2              | Acceso directo                                  | 4      |
|    | 1.3              | Url directa                                     | 4      |
| 2. | Proces<br>2.1 Ub | so de reserva<br>icación del espacio            | 5<br>5 |
|    | 2.2 Esc          | coge el espacio                                 | 5      |
|    | 2.3 Ide          | ntificación                                     | 5      |
|    | 2.4 Esc          | oger el horario                                 | 6      |
|    | 2.5 Eje          | cutar la reserva                                | 7      |
|    | 2.6 Coi          | nfirmación de la reserva                        |        |
| 3. | Aplica           | ción móvil                                      | 9      |
|    | 3.1 Acc          | ceso a la opción de reservas                    | 9      |
|    | 3.2 Ub           | icación del espacio                             | 10     |
|    | 3.3 Ide          | ntificación                                     |        |
|    | 3.4 Esc          | oger el horario                                 | 11     |
|    | 3.5 Coi          | nfirmación de la reserva                        |        |

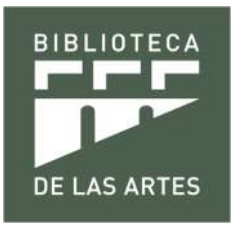

# 1. Acceso al Sistema

### 1.1 Opción de ingreso en el sitio web

El acceso se lo realiza en la siguiente url http://biblioteca.uartes.edu.ec/ , opción "Lectura e investigación":

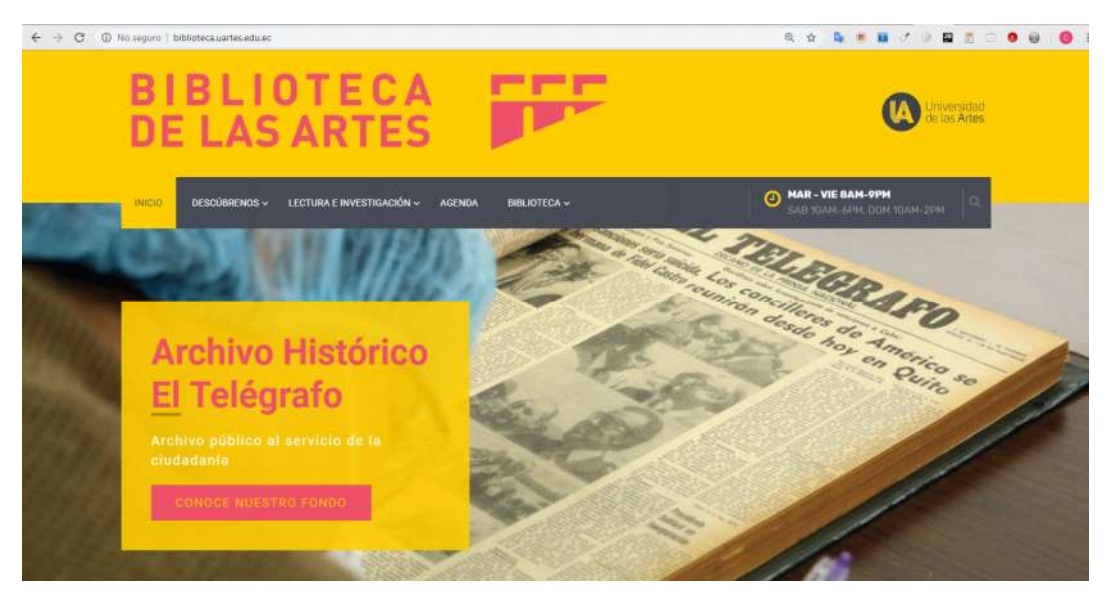

Luego escoges la opción "Reserva de espacios".

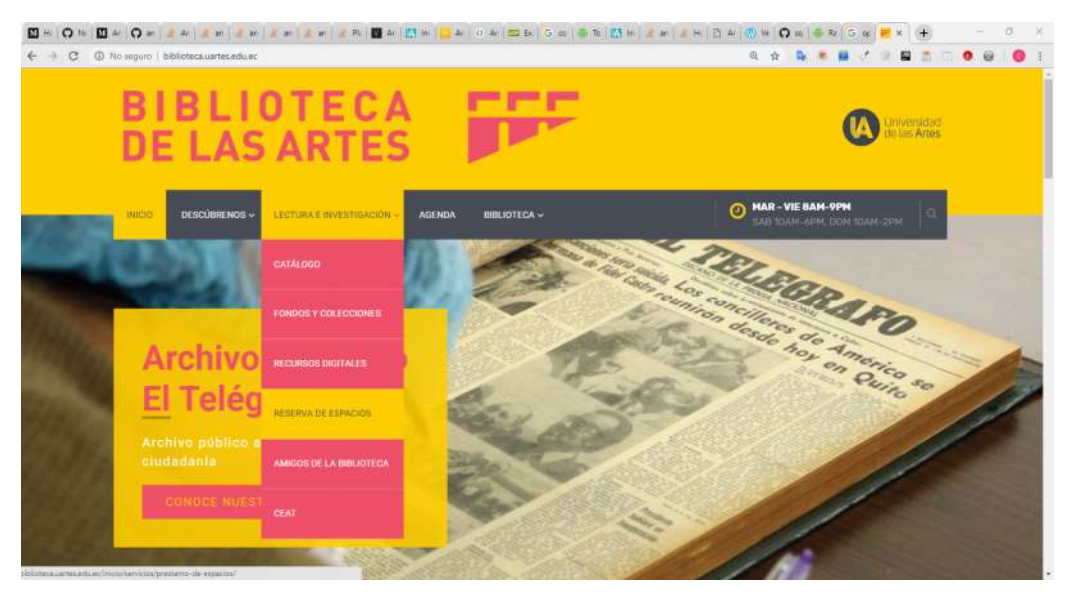

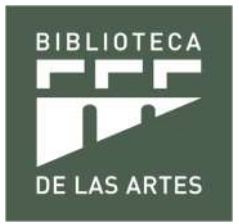

#### Al final de la página dar clic en el botón "Reserva en línea":

Asimismo, se recomienda revisar los manuales de préstamos.

- Estudios de Investigación
  - Seis espacios, ubicados en el tercer piso, con acceso a internet. Es un área dedicada a la investigación con fines académicos.
- Estudios de Audiovisuales
  Cinco espacios provistos con equipos tecnológicos, con acceso a Internet y al reproductor en línea KODY, donde se podrán encontrar una diversidad de películas y documentales, enfocados al estudio de la cinematografía.
- Espacios de Lectura
  Espacios individuales, ubicados en el tercer piso y destinados al estudio e investigación.
  Computadoras

Equipos con toda la paquetería Office y con acceso a Internet para realizar tareas, trabajos e investigaciones.

Contamos con espacios adecuados y una colección bibliográfica para ayudarte en tus estudios e investigaciones. Consulta los espacios de trabajo o lectura disponibles.

| 31/01/2019, | 10:30 | anı | - 11:30 |  |
|-------------|-------|-----|---------|--|
|             |       |     |         |  |
|             |       |     |         |  |

#### Escenario múltiple – ría Concierto Orquesta Juvenil Prefectura del Guayas

Primer concierto de Temporada, que ofrecerá la Orquesta Sinfónica Juvenil de la Prefectura del Guayas.

Musica 31/01/2019, 7:00 pm - 8:30 pm

Sala de Lectura 3er Piso

#### Escuelabierta

Los docentes de la Escuela de Literatura, abordarán textos de creadores nacionales,

05/02/2019, 6:30 pm - 8:30 pm

### 1.2 Acceso directo

El acceso directo se lo realiza en la misma url: http://biblioteca.uartes.edu.ec/, al final, en el pie de página está la opción "Reserva de espacios":

| HORARIOS DE ATENCIÓN            | SÍGUENOS EN | ENLACES RÁPIDOS            |
|---------------------------------|-------------|----------------------------|
| Martes – viernes: 8AM – 9PM     | 0 6 0       | O CATÁLOGO                 |
| Sábados: 10AM – 6PM             |             | O RESERVA DE ESPACIOS      |
| Domingos: 10AM – 2PM            |             | O APLICACIÓN MÓVIL         |
| CONTÁCTANOS                     |             | O AMIGOS DE LA BIBLIOTECA  |
|                                 |             | O UNIVERSIDAD DE LAS ARTES |
| Francisco Aguirre y Pichincha   |             |                            |
| Teléfono: +593.4.2590700        |             |                            |
| Ext. 7020                       |             |                            |
| Email: biblioteca@uartes.edu.ec |             |                            |

### 1.3 Url directa

Una tercera opción es por medio de la siguiente url: https://web30.uartes.edu.ec/reservas/

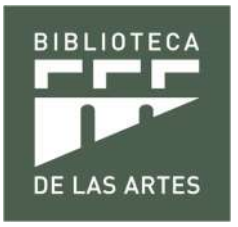

# 2. Proceso de reserva

# 2.1 Ubicación del espacio

Analiza el mapa que se presenta a mitad de la página, y ubica el espacio que deseas reservar:

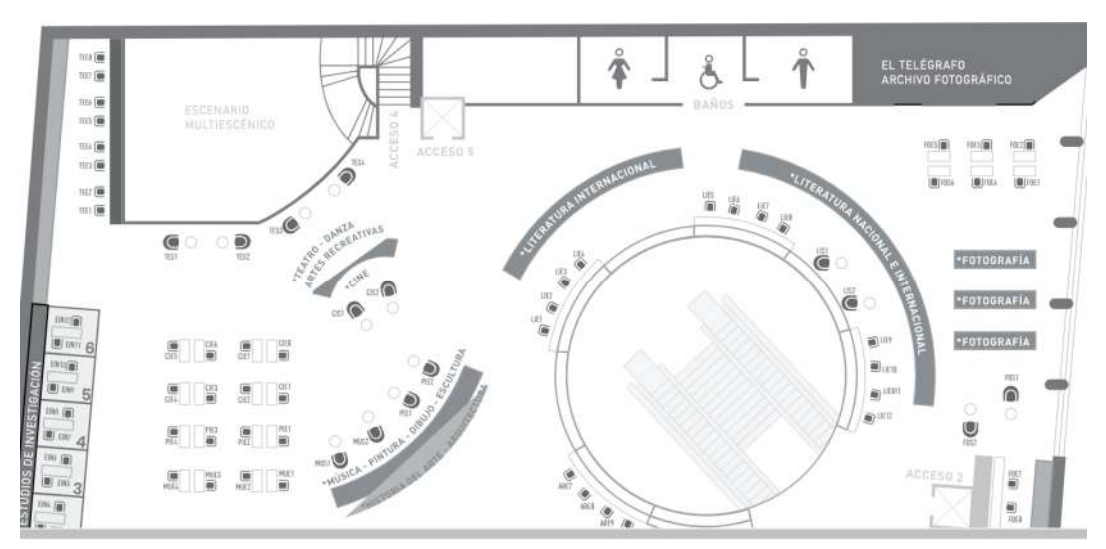

# 2.2 Escoge el espacio

Una vez ubicado el espacio, dar clic sobre el mismo. Tener en cuenta como referencia, que cada uno tiene un código:

# 2.3 Identificación

Te aparece una ventana emergente requiriendo un usuario y contraseña. Puedes identificarte de dos formas:

- Para usuarios de la comunidad UArtes, deben ingresar con su nombre.apellido, tal cual está en su correo institucional omitiendo la frase "@uartes.edu.ec", y la contraseña será la misma del correo.
- b. Para usuarios sin cuenta institucional, pueden ingresar con una cuenta de red social, para este caso una cuenta de google, previo proceso de autorización como usuario investigador, el cual se describe en la sección "Nuevo usuario investigador?" al dar clic en el botón "Revisar proceso".

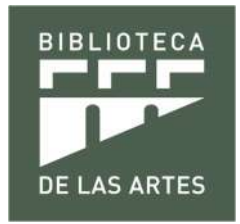

| *Bie                                     | nvenido |
|------------------------------------------|---------|
| Nuevo usuario investigador?              |         |
| revisar proceso                          |         |
| Investigador autorizado                  |         |
| G•                                       |         |
| Comunidad UArtes                         |         |
| nombre.apellido (Omitir: @uartes.edu.ec) |         |
| contraseña                               |         |
| Recuerdame                               |         |
| iniciar                                  |         |
|                                          |         |

# 2.4 Escoger el horario

Luego de identificarse, te aparece un calendario en horas del espacio escogido. La unidad de tiempo de reserva es una hora, representada por cada cuadrícula en el calendario en la que puedes dar clic y se torna de color amarillo:

| Proceso                           | de reserv      | a       |        |                |       |                  |      |        |        |        |       |       | ×    |
|-----------------------------------|----------------|---------|--------|----------------|-------|------------------|------|--------|--------|--------|-------|-------|------|
|                                   |                | Bie     | enve   | nido<br>adro r | Ceso  | ar.gu            | eva  | ra     |        |        |       |       |      |
|                                   | puedes selecci | onar un | na hor | a o ar         | rastr | ar el p          | unte | ro sob | ore va | rias h | oras. |       |      |
| Hoy                               | > jue          | eves    | 5, 3   | l er           | ner   | <mark>o</mark> 2 | 019  | 9      | Dío    | a 3 di | as Se | emana | Mes  |
|                                   |                |         |        |                |       |                  |      |        |        |        |       |       |      |
| EdifPiso                          | Area-Espacio   | 8 am    | 9 am   | 10 am          | 11 am | 12 pm            | 1pm  | 2 pm   | 3 pm   | 4 pm   | 5 pm  | 6 pm  | 7 pm |
| <b>EdifPiso</b><br>Biblioteca Pis | Area-Espacio   | 8 am    | 9 am   | 10 am          | 11 am | 12 pm            | 1pm  | 2 pm   | 3 pm   | 4 pm   | 5 pm  | 6 pm  | 7 pm |

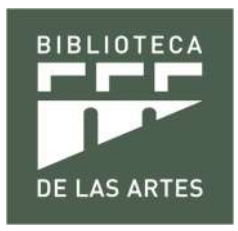

Si deseas reservar más de una hora, con el puntero del mouse puedes arrastrar el puntero del ratón, con el botón derecho presionado, sobre varias cuadrículas del calendario en la fila del código del espacio:

|                  |                                | Bie     | enve  | nido   | ceso  | ar.gu   | eva   | ra     |        |        |       |        |      |
|------------------|--------------------------------|---------|-------|--------|-------|---------|-------|--------|--------|--------|-------|--------|------|
|                  |                                | Cada    | recu  | adro r | epres | senta   | una h | nora,  |        |        |       |        |      |
| p                | ouedes sel <mark>ecci</mark> o | onar un | a hor | a o ar | rastr | ar el p | unte  | ro sob | ore va | rias h | oras. |        |      |
|                  |                                |         | 2     | 1      |       | - 0     | 010   | •      | Die    | 2 di   | ac Sc | mana   | Mo   |
|                  | é jue                          | eves    | 5, 3  | l er   | ier   | 0 2     |       | 9      | DIC    | 1 0 01 | 45 50 | antana | IVIO |
| difPiso          | Area-Espacio                   | 8 am    | 9 am  | 10 am  | 11 am | 12 pm   | 1pm   | 2 pm   | 3 pm   | 4 pm   | 5 pm  | 6 pm   | 7 pn |
| Biblioteca Pis 🔻 | Cine                           |         |       |        |       |         |       |        |        |        |       |        |      |
|                  |                                |         |       |        |       |         |       |        |        |        |       |        |      |

#### 2.5 Ejecutar la reserva

Una vez escogido el horario, presionar el botón reservar, aparecerá una ventana de confirmación especificando el espacio y horario escogido:

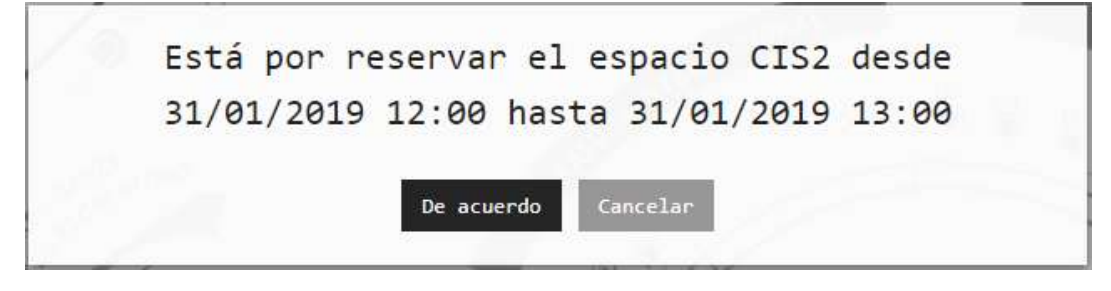

Luego aparecerá una nueva ventana confirmando la reserva:

| 16 | Reserva exitosa!! |  |
|----|-------------------|--|
|    | Continuar Salir   |  |

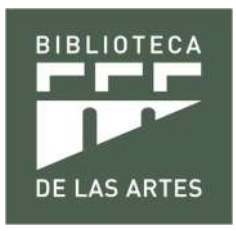

# 2.6 Confirmación de la reserva

Puedes confirmar la reserva de dos maneras:

a. Si das clic en el mismo espacio en el mapa, te aparecerá el calendario con la hora escogida con la palabra "Reservado":

|                                                                                              | de reservo                                                                                                    | a                                                                            |                                               |                           |          |         |       |        |        |         |        |       | 1    |
|----------------------------------------------------------------------------------------------|----------------------------------------------------------------------------------------------------|------------------------------------------------------------------------------|-----------------------------------------------|---------------------------|----------|---------|-------|--------|--------|---------|--------|-------|------|
|                                                                                              |                                                                                                    | Bie                                                                          | enve                                          | nido                      | ces      | ar.gu   | eva   | ra     |        |         |        |       |      |
|                                                                                              |                                                                                                    | Cada                                                                         | rocu                                          | adro                      | onro     | sonta   | unal  | Data   |        |         |        |       |      |
|                                                                                              | puedes selecci                                                                                                    | onarur                                                                       | na hoi                                        | raoai                     | rastr    | arelp   | ounte | ro sol | ore va | ırias h | noras. |       |      |
|                                                                                              |                                                                                                    |                                                                              |                                               | 2                         |          |         |       | _      |        |         |        |       |      |
| Hoy                                                                                          | <u> </u>                                                                                                    | eves                                                                         | s, 3                                          | l er                      | ner      | 02      | 019   | 9      | Dí     | a 3d    | ías Se | emana | Me   |
| EdifPiso                                                                                     | Area-Espacio                                                                                                    | 8 am                                                                         | 9 am                                          | 10 am                     | 11 am    | 12 pm   | 1pm   | 2 pm   | 3 pm   | 4 pm    | 5 pm   | 6 pm  | 7 pn |
| Biblioteca Pis                                                                               | ▼ Cine                                                                                                    |                                                                              |                                               |                           |          |         |       |        |        |         |        |       |      |
|                                                                                              | CIS2                                                                                                    |                                                                              |                                               |                           |          | Reserve |       |        |        |         |        |       |      |
| 2 Responder (                                                                                | correo electrón                                                                                                    | nico co<br>s 🖂 Ree                                                           | n los<br>nviar                                | datos                     | del e    | espaci  | o res | ervad  | lo.    |         |        |       |      |
| ≩ Responder (                                                                                | Correo electrón                                                                                                    | nico co<br>s 🕞 Ree<br>D1                                                     | n los<br>nviar                                | datos                     | del e    | espaci  | o res | ervad  | lo.    |         |        |       |      |
| Responder (                                                                                  | correo electról                                                                                                    | nico co<br>s 🕞 Ree<br>D1                                                     | n los<br>nviar                                | datos                     | del e    | espaci  | o res | ervac  | lo.    |         |        |       |      |
| Responder (                                                                                  | correo electról<br>Responder a todo:<br>martes 29/1/2019 13:<br>SGA_TICS<br>Reserva realizad                                                  | nico co<br>s 🕞 Ree<br>D1<br>da con é                                         | n los<br>nviar<br>éxito                       | datos                     | del e    | espaci  | o res | ervac  | lo.    |         |        |       |      |
| Responder (                                                                                  | correo electról<br>Responder a todo:<br>martes 29/1/2019 13:4<br>SGA_TICS<br>Reserva realizad                                                 | nico co<br>s 🕒 Ree<br>D1<br>la con é                                         | n los<br>nviar<br>éxito                       | datos                     | del e    | espaci  | o res | ervac  | lo.    |         |        |       |      |
| Responder (                                                                                  | correo electról<br>Responder a todo:<br>martes 29/1/2019 13:4<br>SGA_TICS<br>Reserva realizad<br>Reservas de la B                             | nico co<br>s 🕒 Ree<br>Di<br>da con e<br>sar oucea                            | n los<br>nviar<br>éxito                       | datos                     | es del e | espaci  | o res | ervad  | lo.    |         |        |       |      |
| Responder (<br>ra                                                                            | Correo electról<br>Responder a todo:<br>martes 29/1/2019 13:<br>SGA_TICS<br>Reserva realizad<br>Reservas de la Bi                             | nico co<br>s e Ree<br>on<br>da con e<br>sa coce<br>ibliotec:                 | n los<br>nviar<br>éxito<br>a de la            | datos<br>as Art           | es       | espaci  | o res | ervac  | lo.    |         |        |       |      |
| Responder (<br>ra<br>Sistema de J<br>Usted ha rea                                            | correo electról<br>Responder a todo:<br>martes 29/1/2019 13:4<br>SGA_TICS<br>Reserva realizad<br>Reservas de la Bi<br>lizado con éxito 1      | nico co<br>s C. Ree<br>D1<br>da con é<br>sar occus<br>ibliotec:<br>a siguie: | n los<br>nviar<br>éxito<br>a de la<br>nte res | datos<br>as Art<br>serva: | es       | espaci  | o res | ervac  | lo.    |         |        |       |      |
| Responder (<br>Responder )<br>ra<br>Sistema de l<br>Usted ha rea<br>Usuario:                 | correo electról<br>Responder a todo:<br>martes 29/1/2019 13:4<br>SGA_TICS<br>Reserva realizad<br>Reservas de la Bi<br>lizado con éxito 1      | nico co<br>s C. Ree<br>D1<br>da con é<br>sar oucea<br>ibliotec:<br>a siguie  | n los<br>nviar<br>éxito<br>a de la<br>nte res | datos<br>as Art<br>serva: | es del e | espaci  | o res | ervac  | lo.    |         |        |       |      |
| Responder (<br>Responder (<br>ra<br>Sistema de l<br>Usted ha rea<br>Usuario:<br>Espacio: Ell | correo electról<br>Responder a todo:<br>martes 29/1/2019 13:<br>SGA_TICS<br>Reserva realizad<br>Reservas de la Bi<br>lizado con éxito 1<br>N5 | nico co<br>se Ca Ree<br>on<br>da con é<br>sa cocca<br>ibliotec:<br>a siguie  | n los<br>nviar<br>áxito<br>a de la<br>nte res | datos<br>as Art<br>serva: | es       | espaci  | o res | ervac  | lo.    |         |        |       |      |

Hasta: 2019-01-29T16:00:00

b.

Recuerde asistir con puntualidad, de lo contrario se cancelará su reserva.

Mensaje enviado por Sistema de Reservas de la Bilioteca de las Artes

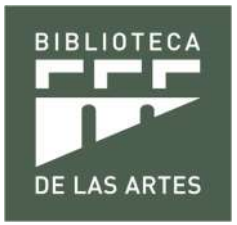

# 3. Aplicación móvil

# 3.1 Acceso a la opción de reservas

Una vez instalada la aplicación móvil, en la pantalla de inicio debes dar clic en el logo de la biblioteca:

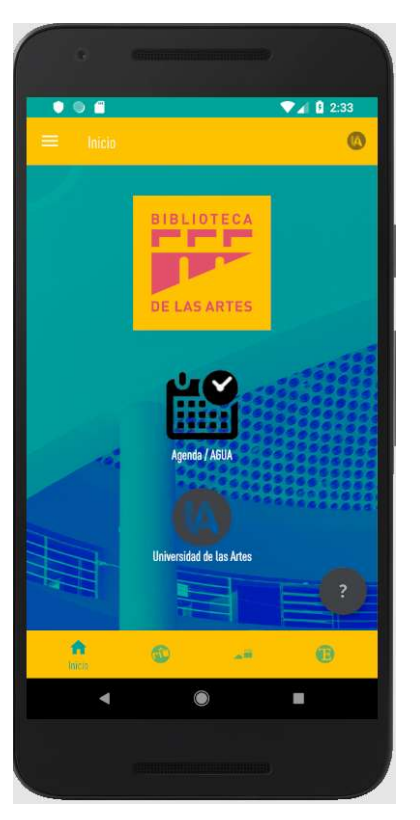

Luego ubica el ícono de reservas en la siguiente pantalla:

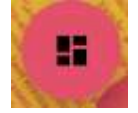

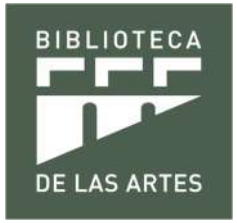

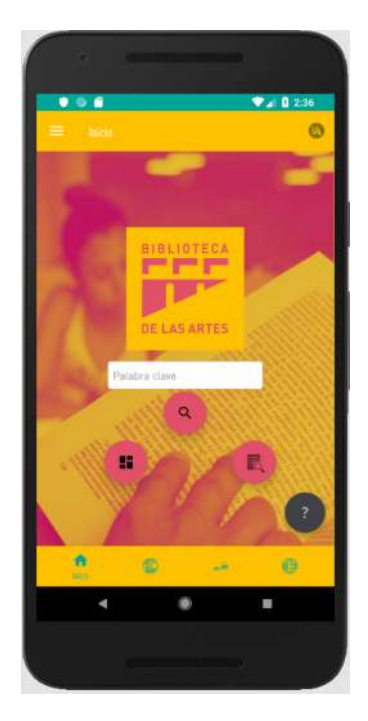

# 3.2 Ubicación del espacio

En la siguiente pantalla, encontrarás un mapa con los espacios distribuidos, has clic sobre el espacio deseado:

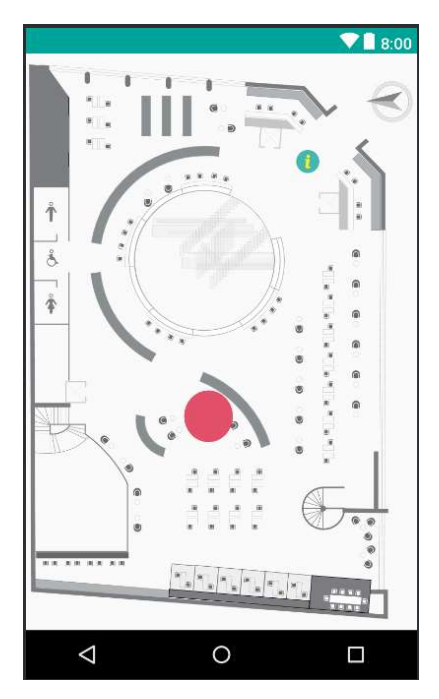

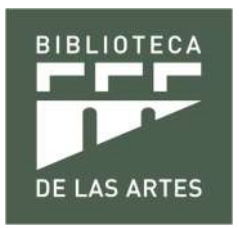

# 3.3 Identificación

Te aparece una ventana emergente requiriendo un usuario y contraseña. Puedes identificarte de dos formas:

- a. Para usuarios de la comunidad UArtes, deben ingresar con su nombre.apellido, tal cual está en su correo institucional, y la contraseña será la misma del correo.
- b. Para usuarios sin cuenta institucional, pueden ingresar con una cuenta de red social, para este caso, una cuenta de google.

# 3.4 Escoger el horario

Luego de identificarse, debes escoger uno o varios horarios deseados:

|                    |                       | ♥∎ 8:00 |  |  |  |  |  |  |  |  |
|--------------------|-----------------------|---------|--|--|--|--|--|--|--|--|
| Sele               | Selecciona un horario |         |  |  |  |  |  |  |  |  |
|                    | Espacio HAS1          |         |  |  |  |  |  |  |  |  |
|                    | 28/12/2018            |         |  |  |  |  |  |  |  |  |
| () 8 AM            | O 9 AM                | O 10 AM |  |  |  |  |  |  |  |  |
| O 11 AM            | ○ 12 PM               | ○ 1 PM  |  |  |  |  |  |  |  |  |
| ◯ 2 PM             | ○ 3 PM                | ○ 4 PM  |  |  |  |  |  |  |  |  |
| ○ 5 PM             | <b>○</b> 6 PM         | ○ 7 PM  |  |  |  |  |  |  |  |  |
|                    | RESERVAR              |         |  |  |  |  |  |  |  |  |
| $\bigtriangledown$ | 0                     |         |  |  |  |  |  |  |  |  |

# 3.5 Confirmación de la reserva

Para confirmar la reserva debes seguir los pasos del punto 2.6, así como también te llegará un correo de confirmación de la reserva.